## 物件説明書

次の動作をするカーナビゲーション・システム。

1 カメラの起動

カーナビゲーション・システムの電源が入っているときに、車内のコントロー ルパネル(図1)のカメラボタン⑥を押下すると、ドアミラーに配設されたカ メラ(図2)が起動し、前輪近傍を撮影する(図3)

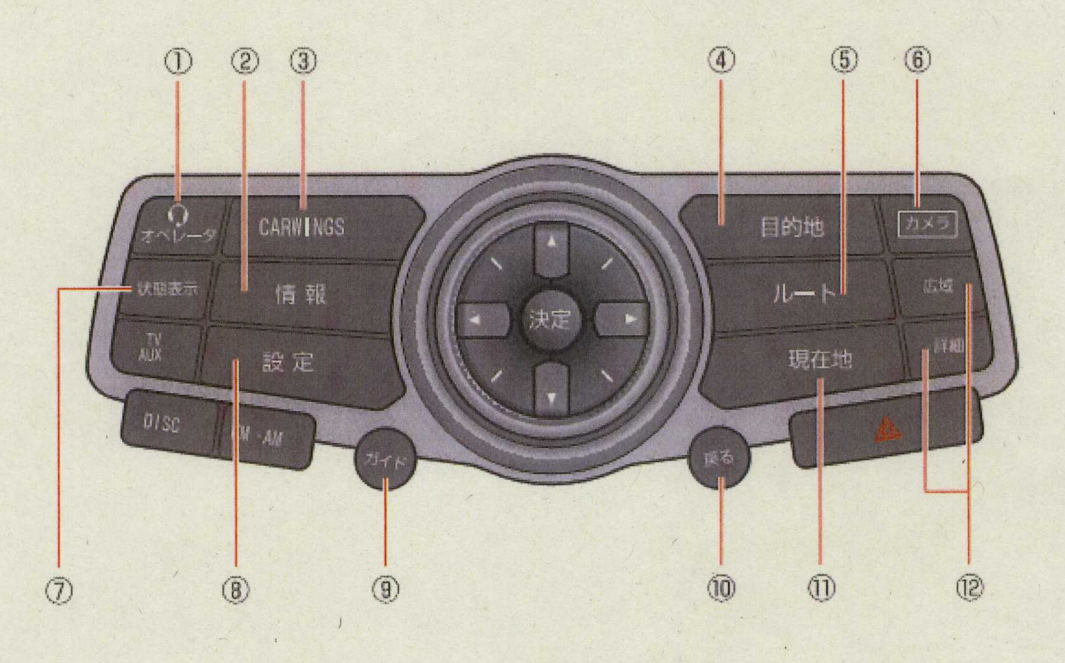

図1 コントロールパネル

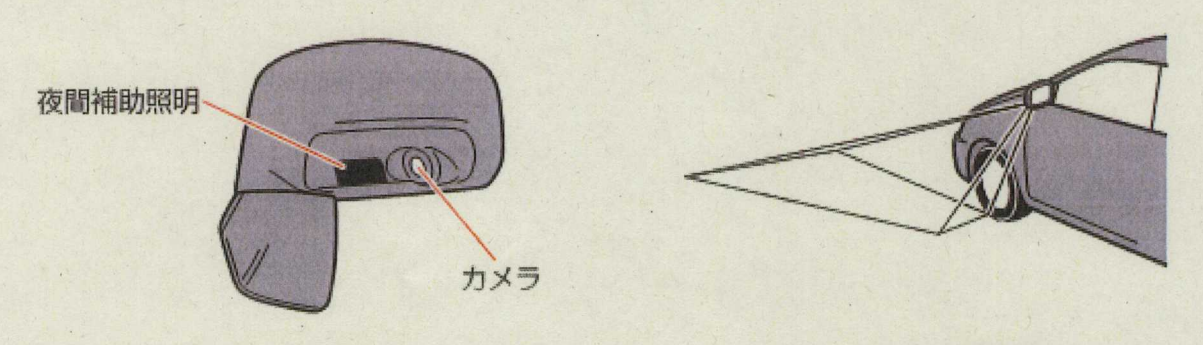

図2 ドアミラーに配設されたカメラ

図3 カメラの撮影範囲

2 目安ラインの表示

撮影画像に重畳された目安ラインが表示される(図4)。

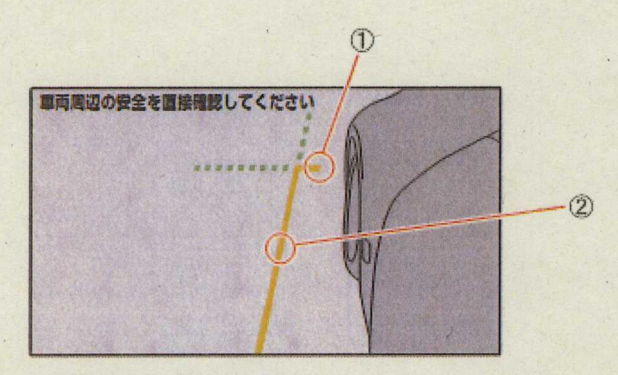

※警告文の表示位置は車種によって異なります

 前端目安ライン 車両前方の位置の目安を示します。
延長部分が破線で表示されます。 ② 側方目安ライン
ドアミラーを含めた車幅の目安を示します。
延長部分が破線で表示されます。

- 図4 目安ラインの表示
- 3 表示位置の調整

故障診断画面より,「カメラコントロールユニット」を選択する。

|  | EXA             |
|--|-----------------|
|  | AV通信七二岁         |
|  | ハンズフリー・CARWINGS |
|  | カメラコントロールユニット   |
|  | Bluetooth       |
|  | ユニット接続履歴手動消去    |
|  | 9/13 FO         |
|  | の「現日本景格」マイセルト   |

## 図5 故障診断>確認·調整画面

「カメラ目安ライン補正機能」を選択する。

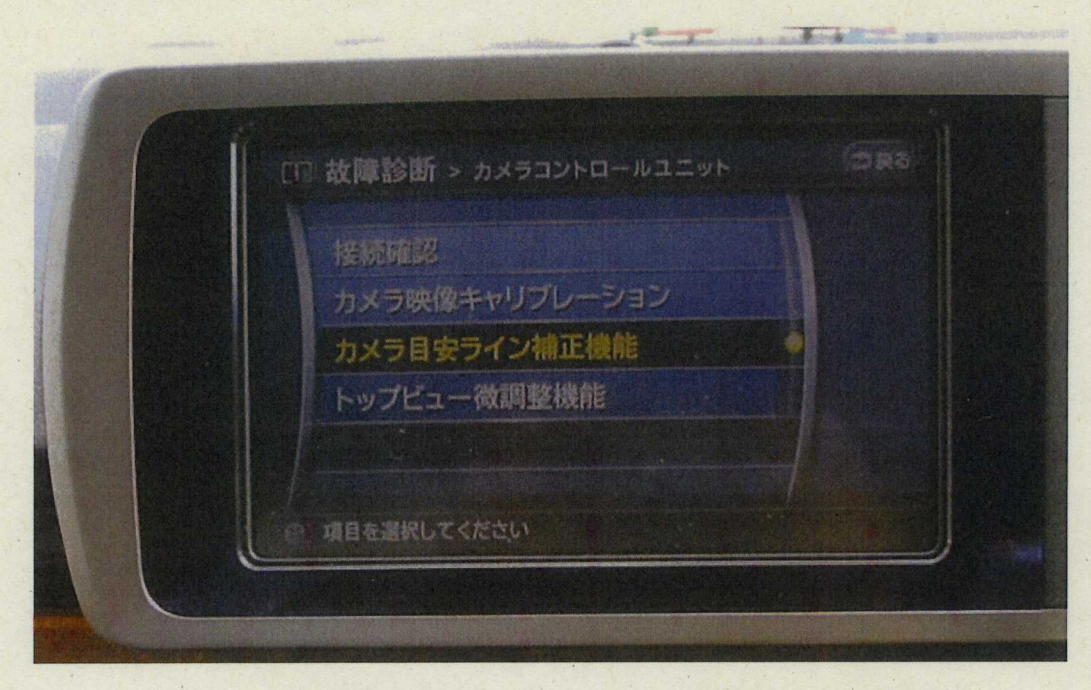

図6 故障診断>カメラコントロールユニット画面

「サイドビュー」を選択する。

| [1] 故障診断 > カメラ目安ライン補正機能              |  |
|--------------------------------------|--|
|                                      |  |
| UPEI-                                |  |
| サイドビュー                               |  |
| フロントビュー                              |  |
|                                      |  |
| Company and the second statements of |  |
| 項目を満訳してください                          |  |
|                                      |  |
|                                      |  |

図7 故障診断>カメラ目安ライン補正機能画面

目安ラインの調整画面に入る。

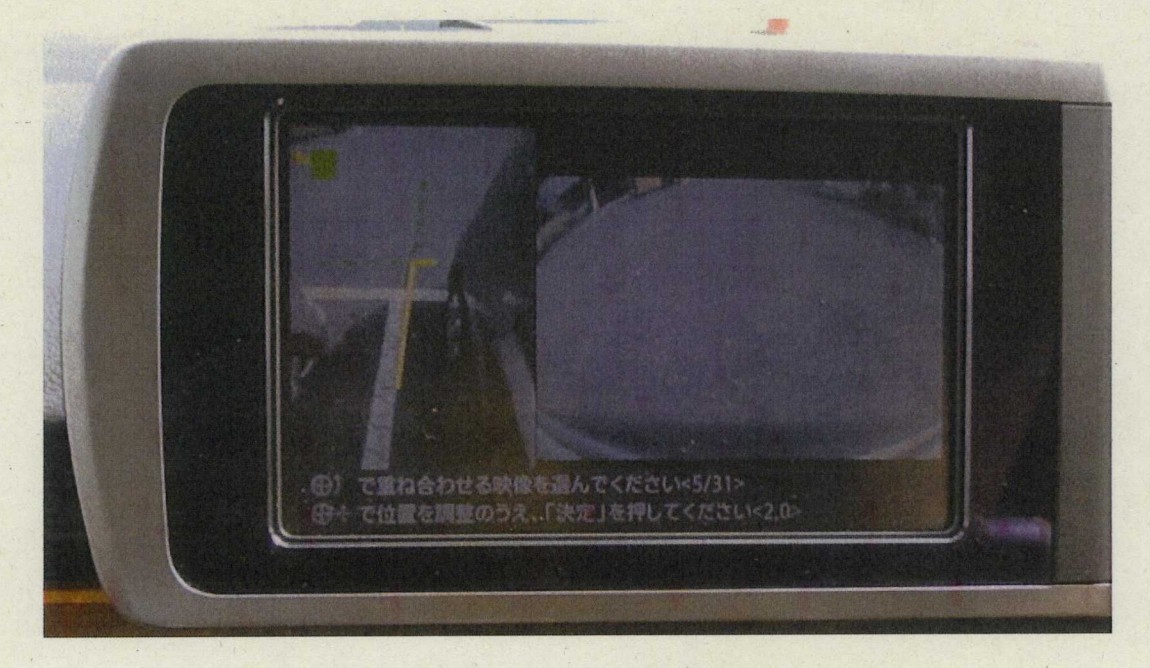

図8 目安ラインの調整画面

目安ラインの調整画面において、コントロールパネル中心のマルチファンクシ ヨンスイッチの8方向スイッチ②を用いて、目安ラインを上下左右に移動させ、 その位置を調整する。

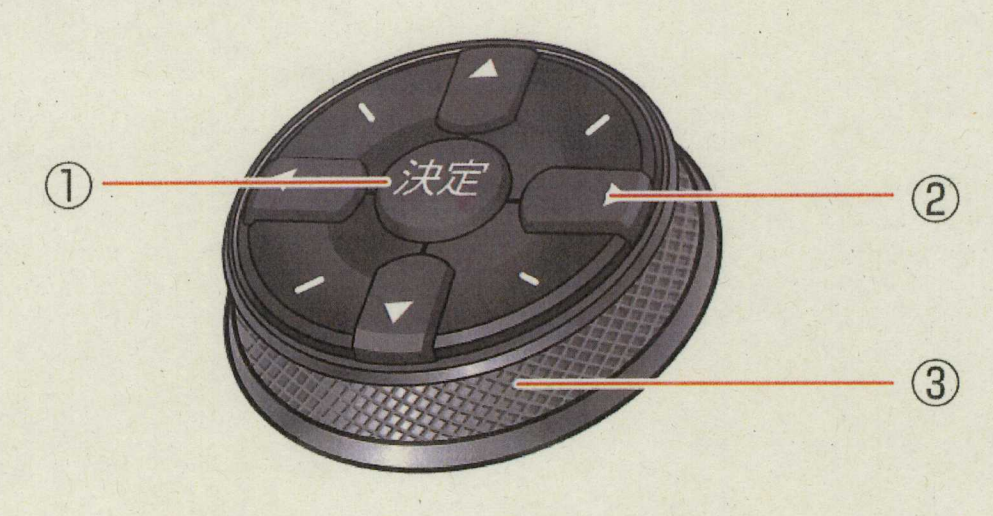

図9 マルチファンクションスイッチ